# ةلسلس Plus ةيكذلا تالوحملا ىلع فرعت Cisco 220

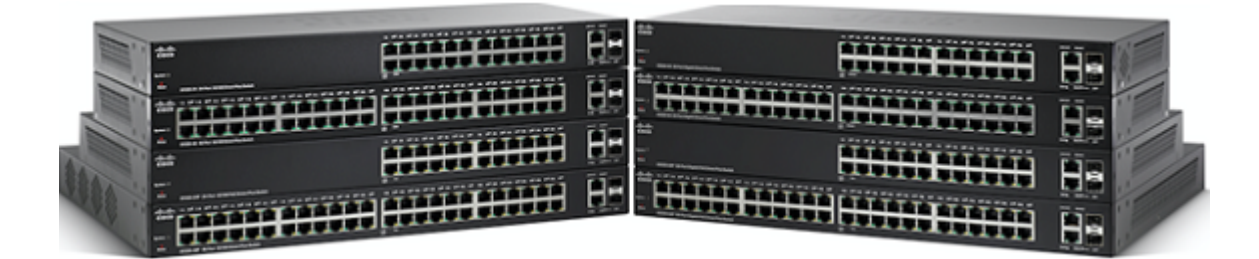

تايوتحملا لودج

<u>ةمدقملا</u>

<u>جتنملا تازيم</u>

<u>جتنملا ضورع</u>

<u>ةمزحلا تايوتحم</u>

<u>تابلطتملل یندألا دحلا</u>

<u>ةيضارتفالا تادادعإلا</u>

<u>ةينفلا ليصافتلا</u>

## <u>ةمدقملا</u>

ةيلاعلا قيقوثوملاو قئافلا عادألا نم اجيزم Cisco Small Business 220 قلسلس رفوت ريوطتلا قيلباقو قرادإلاو نامألا نم ىلعأ تايوتسم قلسلسلا هذه رفوت .جتنملل رعسلا كل رفوت يهف ،تقولا سفن يف نكلو ،رادم لوحم نم اهيلع لوصحلا كنكمي .ءاوس دح ىلع قربخ لضفأب عاتمتسالا كل حيتي امم ،يكذ لوحمل بسانملا

## <u>جتنملا تازيم</u>

- ةمدخلا ةدوجو (ACL) لوصولا يف مكحتلا مئاوق مادختساب ءاكذلاو نامألا نم ىلعأ ىوتسم (QoS)
- ةدنتسملا ةطيسبلا ةهجاولا بناج ىلإ ةددعتم تارايخ مادختسإ عم ةنرمو ةطيسب ةرادإ لوكوتوربو Cisco تنم (CLI) رماوألا رطس ةهجاو لثم Cisco FindIT ةدعاسملا ةادألاو بيولا ىلإ ل LAN آكبش قرادإ ماظن جمدو (SNMP) طيسبلا ةكبشلا قرادإ
- لبك ربع ةقاطلاو تانايبلا ليغشت ةيناكمإ Power Over Ethernet Plus زارطلا حيتي دحاو ةكبش
- ةنورملا ريفوتو تافلملا لقن تايلمع ةعرس ةدايز لالخ نم ةمات ةيقوثومو قئاف ءادأ بسح اهبيترتو قئافلا ضيرعلا يددرتلا قاطنلا تاذ تانايبلا لقن ةكرح ةرادإل ةمزاللا ةيولوألا
- IEEE) ةقاطلل ةرفوملا تنرثياٍ ةكبش مادختسإ عم ةقاطلا كالهتسإ يف يلاثم ريفوت •

802.3az ةينقت معدو Energy Detect

- نامأو ةنسحملا (ACL) لوصولاا يف مكحتلا مئاوق مادختساب نسحملا ةكبشلا نامأ DOS و (BPDU) رسجلا لوكوتورب تانايب ةدحو سرحو فيضلا VLAN تاكبشو ذفنملا ريثكلا كلذ ريغو
- FindIT ةكبش ةرادإو LLDP لوكوتوربو CDP لوكوتورب مادختساب ةرادإلاو نيوكتلا ةلوهس •
- ةجودزملا ةروصلاو (CLI) رماوألا رطس ةەجاو معد لالخ نم ةمدقتم ةكبش ةرادإ تاناكمإ لوكوتوربو ةجودزملا ةئيەتلاو IPv6
- ةيفاضإ تباجيج تالصو ذفانم •
- ةيفتاهلا IP ةمدخ معد •
- رامثتسالا ةيامحو لابلا ةحار •
- Cisco نم ةايحلا ىدم ىلع دودحملا ةزەجألا نامض •
- يفاضإ ةمدخ معد •

## <u>جتنملا ضورع</u>

#### يولع رظنم

زاهجلا ىلعأ يف Cisco راعشو Cisco صن ةيؤر نكمي.

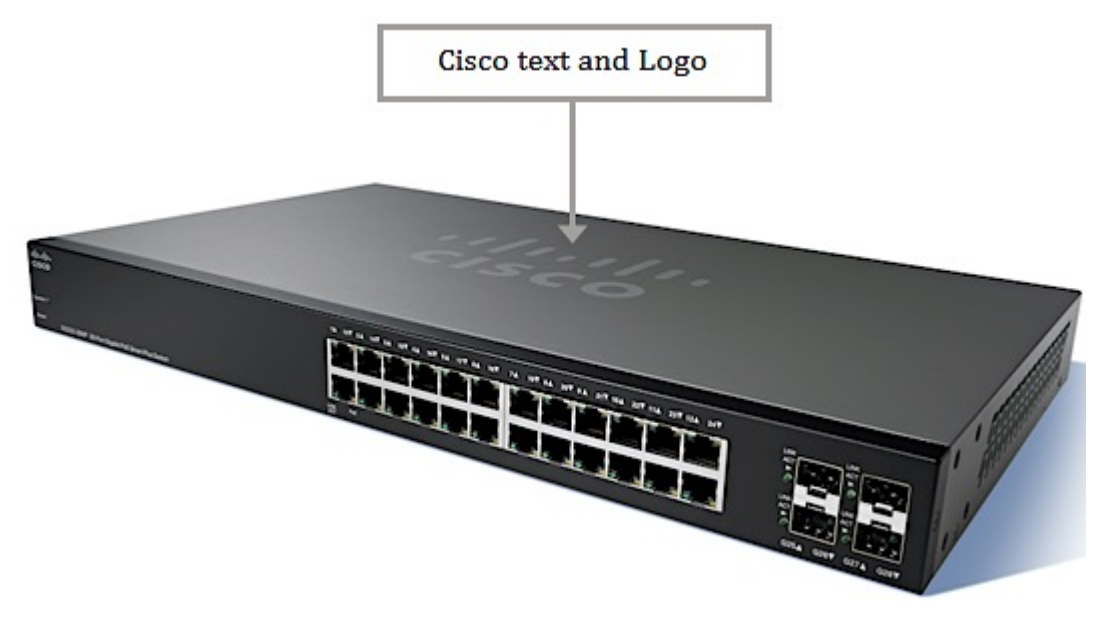

## يمامأ رظنم

ةصاخلا LED تارشؤم مادختساب ذفانملاا عيمج ةيؤر نكمي ،زاهجلل ةيمامألاا ةحوللاا يف كيدل لوحملل قيقدلا زارطلا بسح LED تارشؤم رفوت ىدمو ذفانملاا ددع فلتخي .اهب. ةيمامألاا ةحوللا يف طبضلا ةداعإ رزو ماظنلا حابصم ةدهاشم اضيأ نكمي.

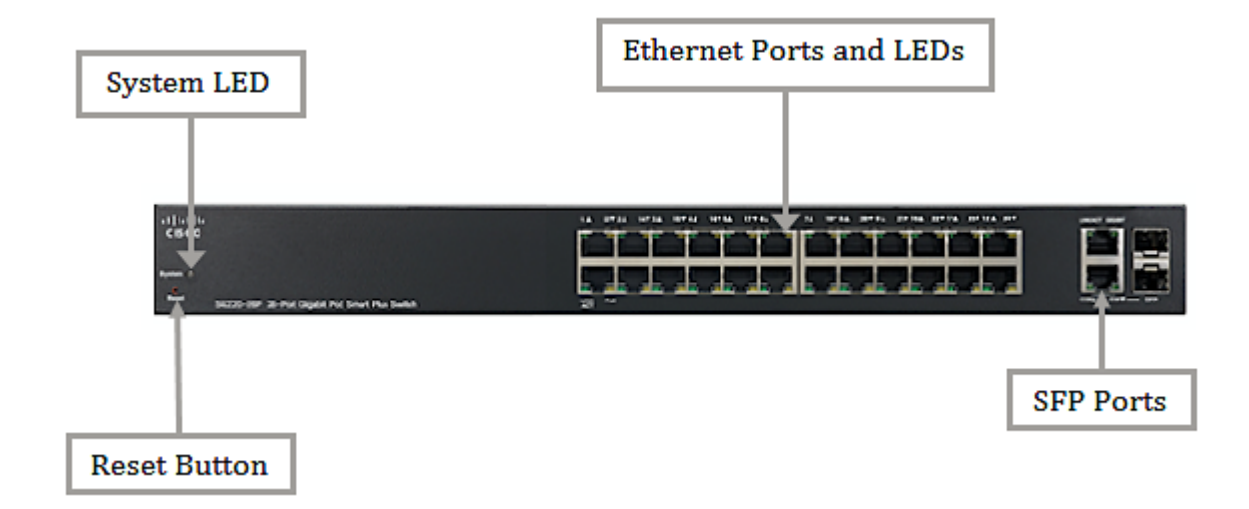

#### يفلخ رظنم

مكحتلا ةدحو ذفنم طبري .زاهجلا نم يفلخلا ءزجلا يف مكحتلا ةدحوو ةقاطلا ذفانم دجوت مت يذلا مكحتلا ةدحو لبك مادختساب رتويبمكلل يلسلستلا ذفنملاب لوحملا هريفوت.

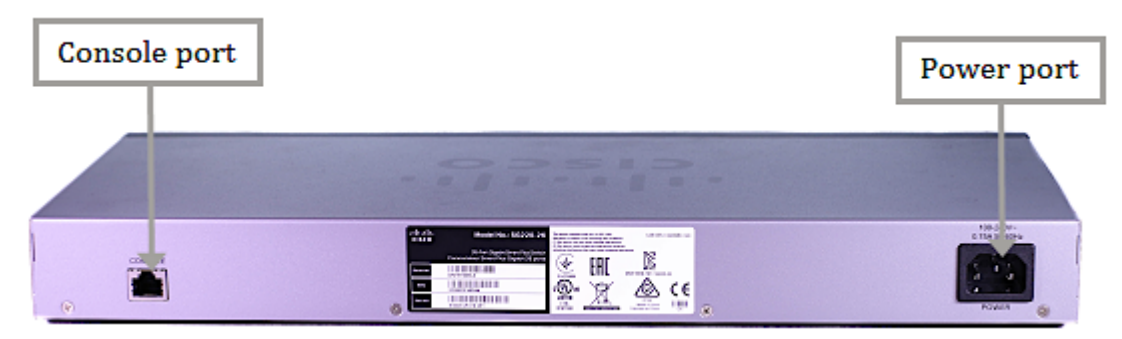

## <u>ةمزحلا تايوتحم</u>

كزاهجل قيقدلاا زارطلا ىلع ءانب هاندأ رصانعلل يلعفلا رهظملا فلتخي دق :**ةظحالم** 

| محول Smart Plus<br>سلسلة Sx220 |                                                                                                    |
|--------------------------------|----------------------------------------------------------------------------------------------------|
| سلك الطاقة                     |                                                                                                    |
| قرص المنتج المضغوط             | Back was for<br>2 R R in<br>Rescance of Processor<br>Back and of Processor<br>Back and of Processor<br>Back and of Processor<br>Back and the Processor<br>Back and the Processor<br>Back and t |
| كبل وحدة التحكم                |                                                                                                    |

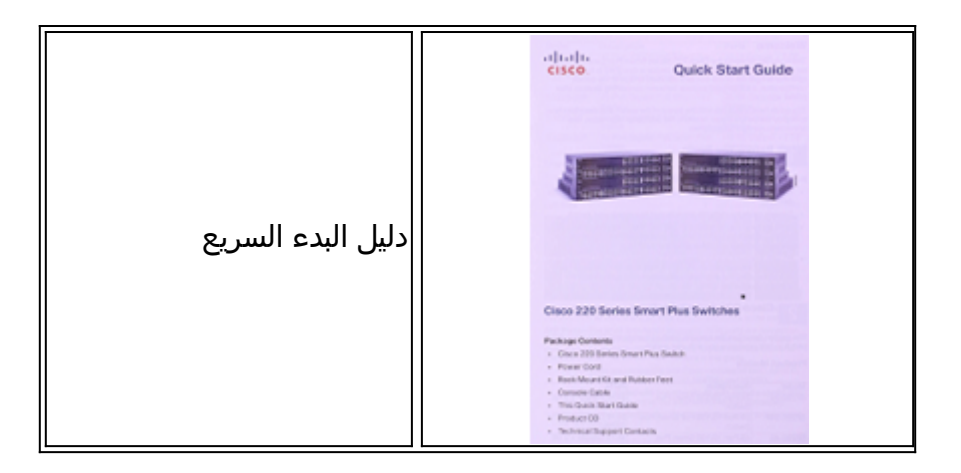

# <u>تابلطتملل یندألا دحلا</u>

- ةقاط لوحم وأ (PoE) تنرثيإ ةكبش ربع ةقاطلاب ديوزتلا ةينقت معدب دوزم هجوم وأ لوحم (AC) ددرتملا رايتلل
- لثم بيولا ىلع ةمئاق ةئيەت ىلع لوصحلل Java عم قفاوتم بيو حفصتم ثدحأ رادصإ وأ Safari 5. 1 و ثدحأ رادصإ وأ Google Chrome 23 و ثدحأ رادصإ وأ 20 Firefox

## <u>ةيضارتفالا تادادعإلا</u>

| cisco            | Username           |
|------------------|--------------------|
| cisco            | كلمة المرور        |
| عنوان DHCP الذي  |                    |
| تم تعيينه بواسطة | عنوان IP لشبكة LAN |
| الخادم           |                    |
| 192.168.1.254    | LAN IP الافتراضي   |

## <u>ةينڧلا ليصافتلا</u>

#### طبضلا ةداعإ رز

رامسم مادختساب ەنييعت ةداعإ وأ لوحملا ليغشت ةداعإل طبضلا ةداعإ رز مادختسإ متي قرو كبشم وأ.

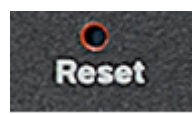

ماظنلل LED رشۇم

اهيف نوكي يتلا ةلاحلا بسح زاهجلا ةلاح ىلإ اذه LED رشؤم ريشي.

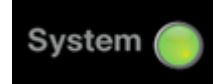

#### رضخأ

• لوحملا ليغشت دنع اتباث ىقبيو ءيضي - تباث.

· اناونع يلع لوصحلا وأ/و ،ةيتاذلا تارابتخالا ءارجإ ،ديەمتلا — ضيمولا ا

#### نامرەك

• فلم يف أطخ وأ/و ةتباثلاً جماربلاً يف لطع وأ/و ةزهجألاً يف لطع نع فشكلاً — ضيمولاً نيوكتلاً.

#### RJ45 ذفانم

اهب ةكبشلا ةزهجأ ليصوتب موقت يتلا ذفانملا Ethernet ذفانم وأ RJ45 ذفانم دعت لوصولا طاقنو (VoIP) تنرتنإلا لوكوتورب فتاوهو تاعباطلاو رتويبمكلا ةزهجأ لثم 100 ىلإ 10 نم ةعرس ذفانملا هذه رفوت ،SF220 ةئف زرطلل ةبسنلاب .ىرخأ ةزهجأو 10 نم ةعرس ذفانملا هذه رفوت ،SG220 ةلسلس زرطل ةبسنلاب .قيناثلا يف تباجيم 10 نم ةعرس ذفانملا هذه رفوت ،SG220 قلسلس زرطل قبسنلاب .قيناثلا يف تباجيم

قيقدلا زارطلا ىلع ەاندأ ةحضوملا RJ45 ذفانم ىلع LED حيباصم رفوت دمتعي **:ةظحالم** كيدل لوحملل.

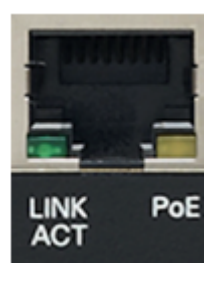

- تابثب ءوضلا بەذي .ذفنملا راسي ىلع دوجوم (رضخأ) فرصت/طابترال LED حابصم ءانيملا امدنع ءوضلا قربي .رخآ زاهجو قباطملا ذفنملا نيب طابترا فشتكي امدنع رورم ةكرح رمي نوكي.
- (ينامرەك) (ادوجوم ناك نإ) تنرثيإ ةكبش ربع ةقاطلاب ديوزتلا ةينقتب LED رشؤم طبترم زاهج ىلإ ةقاطلا ريفوت دنع اتباث ءوضلا حبصيو .ذفنملا نيمي ىلع دوجوم قباطملا ذفنملاب.

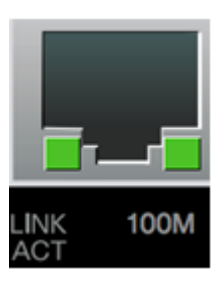

نوكي .ذفنملاا نيمي ىلع دوجوم (رضخأ) — (ادوجوم ناك نإ) رتم 100 مجحب LED رشؤم • ةزهجألاا نيب طبرلاا متيو ،هليغشتو ،ذفنملاب رخآ زاهج ليصوت دنع اتباث ءوضلا نم لقأ لاصتالا ةعرس نوكت امدنع ءوضلا عطقني .ةيناثلا يف تباجيم 100 ةعرسب .ذفنملاب لصتم عيش يأ كانه نوكي ال وأ ،ةيناثلا يف تباجيم 100

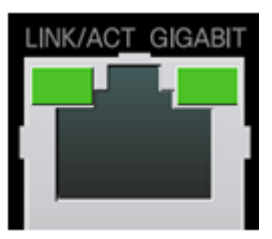

ءوضلا نوكي .ذفنملا نيمي ىلع دوجوم (رضخأ) — (ادوجوم ناك نإ) تباجيج LED رشؤم •

1000 ةعرسب ةزهجألاا نيب طبرلاا متيو ،هليغشتو ،ذفنملاب رخآ زاهج ليصوت دنع اتباث تباجيم 1000 نم لقأ لاصتالا ةعرس نوكت امدنع ءوضلا عطقني . .ةيناثلا يف تباجيم ذفنملاب ءيش يأ ليصوت متي ال وأ ،ةيناثلاا يف

SFP ذفانم

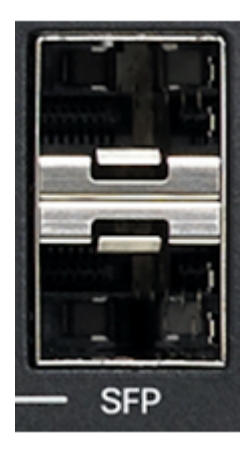

- تادحولل لـاصتا طاقن (SFP) جذومنلـاب لـيصوتلل ةلباقلا ةريغصلا SFP ذفانم دعت ذفانملا هذه ىلإ اضيأ راشيو .ىرخأ تالوحمب طابترالا لوحملل نكمي ثيحب ةيطمنلا (miniGBIC) ةريغصلا تباجيج ةهجاو لوحم ذفانمب فرعت وأ ماع لكشب
- و MGBLH1 و MFELX1 و MFEBX1 و MFEBX1 ةيطمنلا Cisco تادحو عم SFP ذفانم قفاوتت MGBL11 و MGBSX1 و MGBLX1 و MGBLX1 و MGBSX1
- ، طشن ءانيم SFP لI امدنع .ءانيم combo وعدي ،ءانيم zs-j رخآ عم ءانيم تكراش SFP لI قأعم RJ-45 رواجم ءانيملI.
- .رورم ةكرح ءانيم SFP لا ىلإ بيجتسي نأ flash green ءانيم RJ-45 لثامي لا نم LEDs لا •

ا Plus ةيكذلاا تالوحملاب ةصاخلا ةزهجألاو جتنملا تافصاوم لوح ديزملا ةفرعمل **:قظحالم** <u>انه</u> رقنا ،Cisco 220 ةلسلس.

# ةلصلا تاذ تايوتحملا

<u>تكوين مصادقة المضيف والجلسة على محولات 200 و 220 و 200 و Series Switches 300</u> <u>تكوين مصادقة المنفذ 802.1X على المحولات الذكية Cisco SX220 Series على المحول Mare Series Smart Switch يتكوين التزويد بالطاقة عبر شبكة إيثرنت المستندة إلى الوقت على المحول <u>Series Smart Switches 220 Series 220 Series 220 Series 220 Series 220 Series 220 Series 220 Series Smart Switch تكوين إدارة المنفذ المستندة إلى الوقت في محول Series Smart Switche الذكي <u>Series 220 Series 220 Series 220 Series 220 Series 220 Series 220 Series 220 Series 220 Series 220 Series 220 Series Smart Switch تكوين إدارة المنفذ المستندة إلى الوقت في محول Series 220 Series الذكي <u>Series 220 Series 220 Series 220 Series 160 Series 160 Series 220 Series 220 Series 220 Series 20 Series 20 Series 20 Series 20 Series 20 Series 20 Series 20 Series 20 Series 20 Series 220 Series 20 Series </u></u></u></u>

ةمجرتاا مذه لوح

تمجرت Cisco تايان تايانق تال نم قعومجم مادختساب دنتسمل اذه Cisco تمجرت ملاعل العامي عيمج يف نيم دختسمل لمعد يوتحم ميدقت لقيرشبل و امك ققيقد نوكت نل قيل قمجرت لضفاً نأ قظعالم يجرُي .قصاخل امهتغلب Cisco ياخت .فرتحم مجرتم اممدقي يتل القيفارت عال قمجرت اعم ل احل اوه يل إ أم اد عوجرل اب يصوُتو تامجرت الاذة ققد نع اهتي لوئسم Systems الما يا إ أم الا عنه يل الان الانتيام الال الانتيال الانت الما